#### MINISTÈRE DE L'ÉDUCATION NATIONALE ET DE LA JEUNESSE

Liberté Égalité Fraternité 1<sup>ère</sup> ETAPE : L'ORIENTATION

Du lundi 6 mai au lundi 20 mai 2024

CHOISIR ET SAISIR SA <u>VOIE D'ORIENTATION</u> qui sera étudiée en Conseil de classe (vous pouvez émettre les trois choix dans l'ordre de vos préférences, il y aura une réponse par choix) :

- 2<sup>nd</sup> générale et technologique ;
  - 2<sup>nd</sup> professionnelle ;
    - 1<sup>ère</sup> année de CAP.

#### DEMARCHES SUR LE SERVICE EN LIGNE ORIENTATION

Les étapes à suivre en ligne avant le Conseil de classe pour demander une voie d'orientation après la 3<sup>e</sup>

### 1. Connexion au service en ligne Orientation

Compatible avec tous types de supports, tablettes, smartphones, ordinateurs

Accès avec l'adresse unique :

teleservices.education.gouv.fr

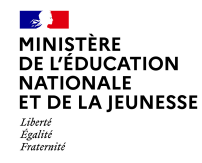

Le compte d'un Représentant légal permet de saisir les choix définitifs et de répondre aux propositions du Conseil de classe.

Le compte d'un élève permet uniquement de consulter les saisies effectuées par le représentant légal.

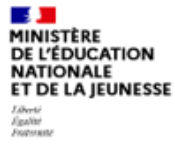

ÉduConnect Un compte unique pour les services numériques des écoles et des établissements

#### Le compte ÉduConnect peut donner accès :

- aux démarches en ligne, comme la fiche de renseignements, la demande de bourse, etc;
- à l'espace numérique de travail (ENT) ;
- au livret scolaire.

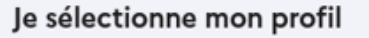

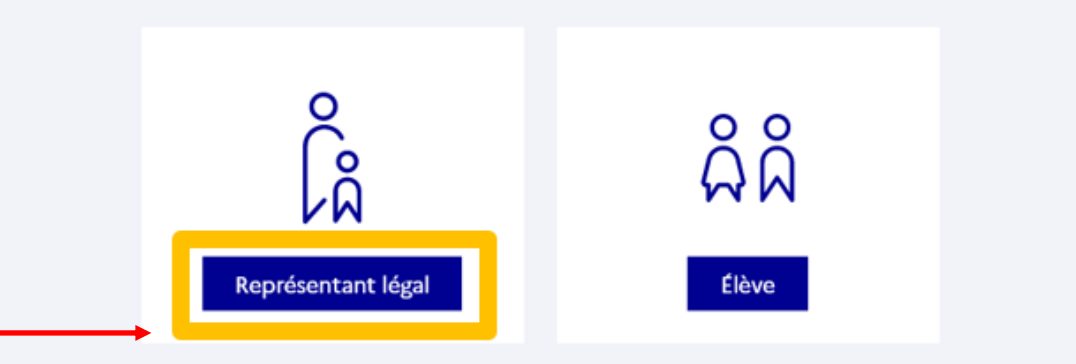

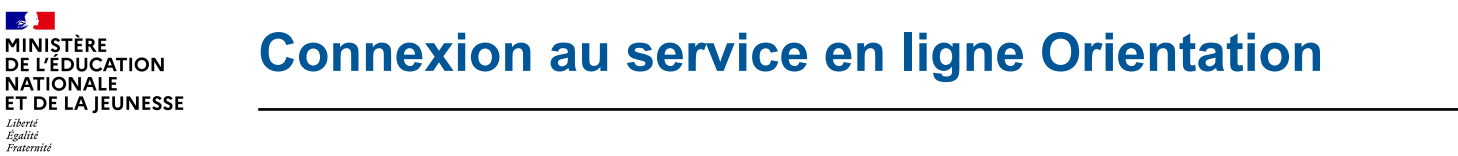

#### - Connexion au portail Scolarité services avec mon compte EduConnect.

- Accès avec votre identifiant et votre mot de passe (celui que vous avez choisi pour votre première connexion au deuxième trimestre).

| EduConnect                                                                                                    |                                                                                        | ÷ (                                                                    |  |
|----------------------------------------------------------------------------------------------------|----------------------------------------------------------------------------------------|------------------------------------------------------------------------|--|
|                                                                                                    |                                                                                        |                                                                        |  |
| Le compte ÉduConnect peut<br>donner accès :<br>• aux démarches en ligne, comme la fiche<br>de renseignements, la demande de | $\hat{\left  \begin{array}{c} 0\\ 0\\ 0 \end{array} \right }$ Représentant légal       |                                                                        |  |
|                                                                                                    | Je me connecte avec mon compte ÉduConnect                                              |                                                                        |  |
| urse, etc ;<br>espace numérique de travail (ENT) ;                                                                          | Identifiant                                                                            | Identifiant oublié ? →                                                 |  |
| au livret scolaire.                                                                                                    | Identifiant au format p.nomXX                                                          |                                                                        |  |
|                                                                                                    | Mot de passe                                                                           | Mot de passe oublié? →                                                 |  |
|                                                                                                    |                                                                                        | ()<br>()                                                               |  |
|                                                                                                    | Se connecter<br>Je n'ai pas de compte →                                                |                                                                        |  |
|                                                                                                    | ou                                                                                     |                                                                        |  |
|                                                                                                    | Je me connecte avec FranceConnect                                                      |                                                                        |  |
|                                                                                                    | 0                                                                                      | S'identifier avec<br>FranceConnect                                     |  |
|                                                                                                    | Qu'est-ce que                                                                          | FranceConnect ?                                                        |  |
|                                                                                                    | FranceConnect vous permet d'accéder à d<br>compte dont vous disposez déjà. Utilisez-le | de nombreux services de l'État en utilisant un<br>le pour ÉduConnect ! |  |

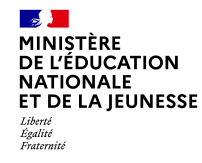

#### Accès aux services en ligne dans le menu Mes services.

# Vous avez un ou plusieurs enfants scolarisés à l'école élémentaire, au collège ou au lycée...

Vos services en ligne sont dans le ment Mes services.

Retrouvez sur le portail Scolarité Services toutes les informations dont vous avez besoin pour suivre la scolarité et réaliser rapidement certaines démarches en ligne.

Vous pouvez par exemple...

Dès l'école élémentaire :

- · Consulter le livret du CP à la 3e et télécharger notamment les diverses attestations présentes
- · Si votre enfant entre en 6e : l'inscrire dans son collège (s'il propose le service)

À partir du collège :

- Vérifier vos informations personnelles ainsi que celles de votre enfant et, si besoin mettre à jour vos données (adresse, téléphone, courriel, etc.)
- · Faire une demande de bourse
- Suivre la phase d'orientation en fin de 3e
- ...d'autres services peuvent être proposés par l'établissement de votre enfant

Progressivement, le portail Scolarité Services s'enrichira de nouvelles fonctionnalités pour faciliter votre quotidien.

Vos services en ligne sont dans le menu Mes services.

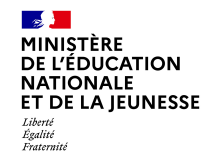

Sur la page d'accueil de *Scolarité services*, cliquez sur *Orientation* à partir de la date indiquée par le chef d'établissement (du lundi 6 mai au lundi 20 mai).

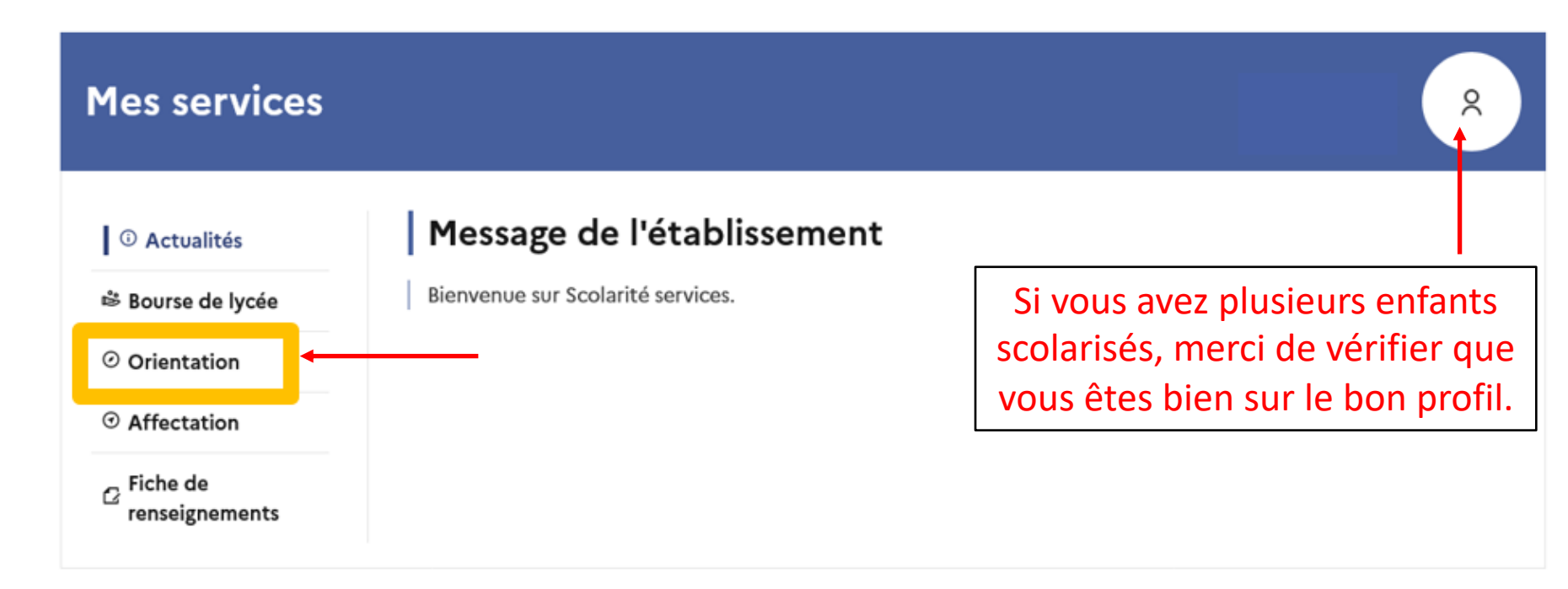

Une question, besoin d'aide ?

Assistance ភ

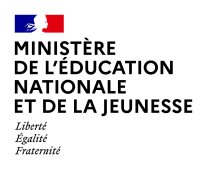

# 2. Saisie des choix définitifs Du lundi 6 mai au lundi 20 mai 2024

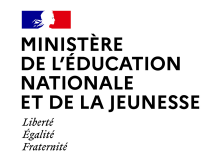

#### Présentation de chaque phase pour repérer les différentes étapes.

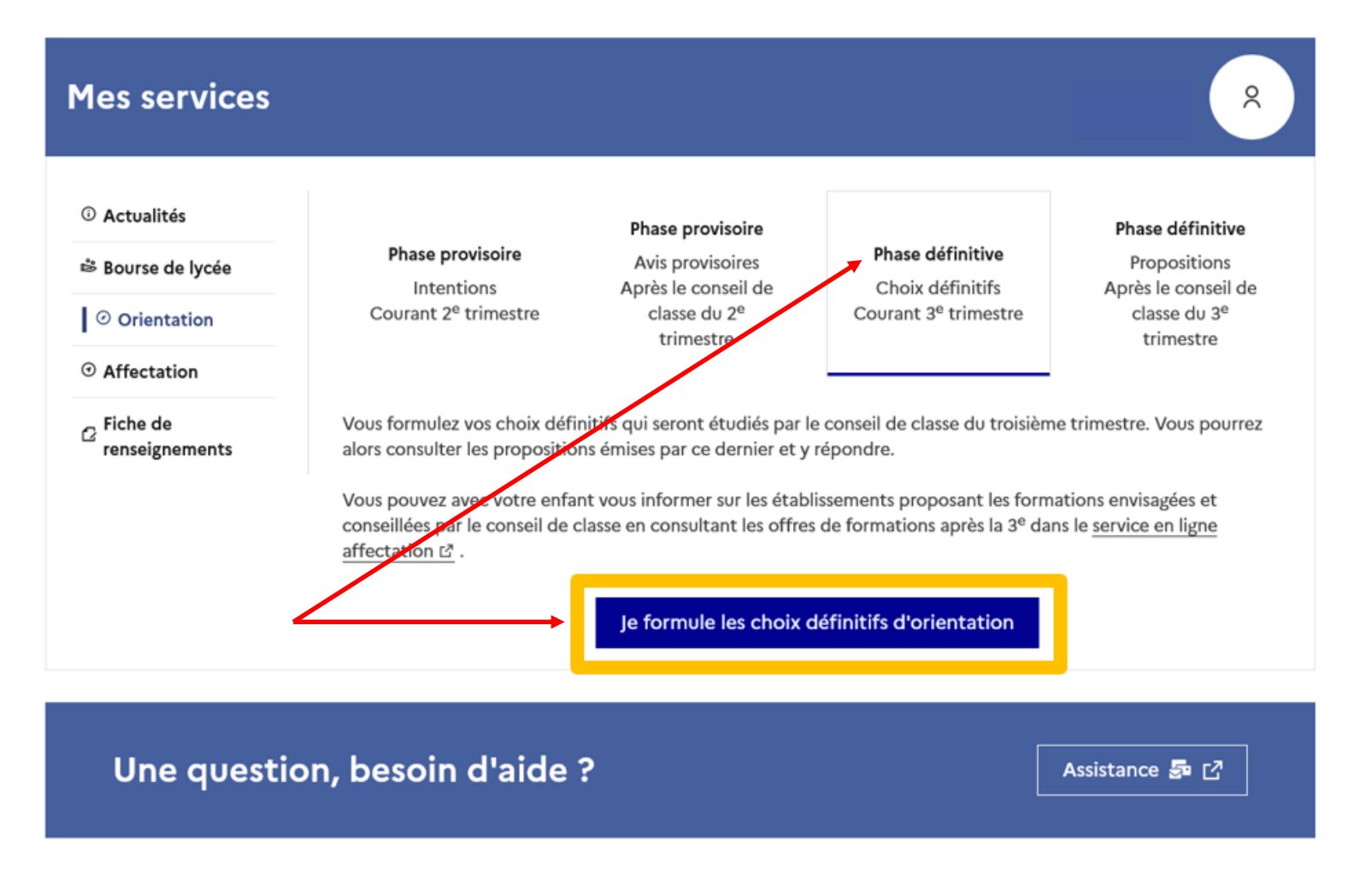

8

2023-2024

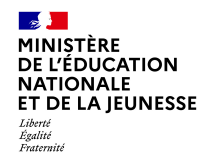

# Le bouton « + Ajouter un choix définitif » ouvre une pop-up qui permet la sélection d'une voie d'orientation, les choix doivent être validés pour être enregistrés.

| ③ Actualités |  |
|--------------|--|
|--------------|--|

Choix définitifs

Bourse de lycée

Orientation

O Affectation

☑ Fiche de renseignements Troisième trimestre DEMANDE(S) DES REPRÉSENTANTS LÉGAUX / Choix définitif(s).

(i)

Vous devez valider vos choix définitifs afin qu'ils soient pris en compte.

Vous devez obligatoirement saisir une voie d'orientation. Vous pouvez en saisir jusqu'à 3. Leur ordre d'affichage correspond à votre ordre de préférence.

Annuler Valider les choix définitifs

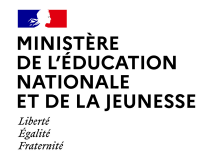

La sélection d'une voie se fait dans l'ordre de préférence, il est possible de les modifier jusqu'à la fermeture du service en ligne *Orientation* à la date indiquée par le chef d'établissement (lundi 20 mai).

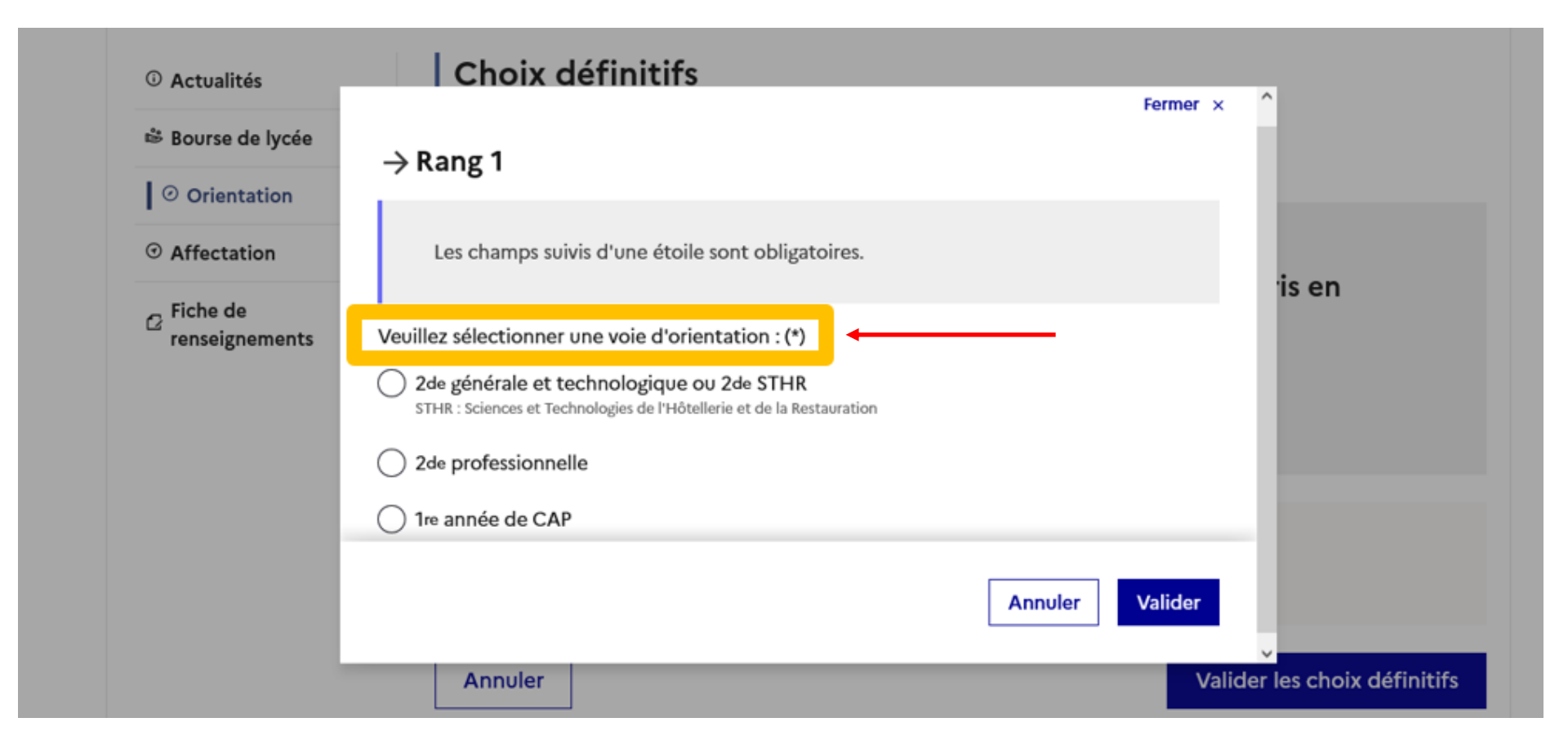

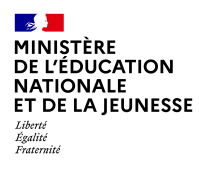

## 3. Validation des choix définitifs

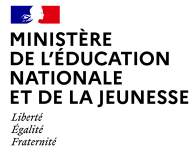

#### Validation des choix définitifs

Annuler

Choix définitifs O Actualités Troisième trimestre Bourse de lycée DEMANDE(S) DES REPRÉSENTANTS LÉGAUX / Choix définitif(s). Orientation (j) O Affectation
 Vous devez valider vos choix définitifs afin qu'ils soient pris en C Fiche de compte. renseignements Vous devez obligatoirement saisir une voie d'orientation. Vous pouvez en saisir jusqu'à 3. Leur ordre d'affichage correspond à votre ordre de préférence. Rang 1  $\uparrow$ 2<sup>de</sup> générale et technologique ou 2<sup>de</sup> STHR .... Le récapitulatif des  $\downarrow$ choix définitifs doit  $\rightarrow$ être validé pour être enregistré. + Ajouter un choix définitif Valider les choix définitifs

OU

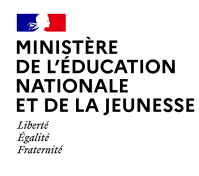

#### Validation des choix définitifs

# O Actualités ➡ Bourse de lycée Orientation O Affectation O Fiche de renseignements

Un courriel avec le récapitulatif des choix est transmis à chaque représentant légal.

Les choix peuvent être modifiés jusqu'à la fermeture du service en ligne (lundi 20 mai).

#### Choix définitifs

Troisième trimestre DEMANDE(S) DES REPRÉSENTANTS LÉGAUX / Choix définitif(s).

6

#### Vos choix définitifs ont bien été validés

Un courriel de confirmation va être envoyé aux représentants légaux si une adresse électronique valide est indiquée dans leur fiche de renseignements. Vous pouvez modifier vos demandes d'orientation jusqu'à la fermeture du service en ligne.

66 Nous souhaitons pour la rentrée prochaine :

#### Rang 1

2<sup>de</sup> professionnelle

Spécialité(s) ou famille(s) de métiers : Hôtellerie restauration, relation client ou numérique Statut : apprenti, scolaire

Rang 2

2<sup>de</sup> générale et technologique ou 2<sup>de</sup> STHR

Modifier les choix définitifs

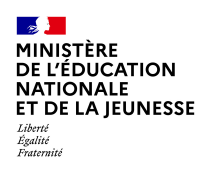

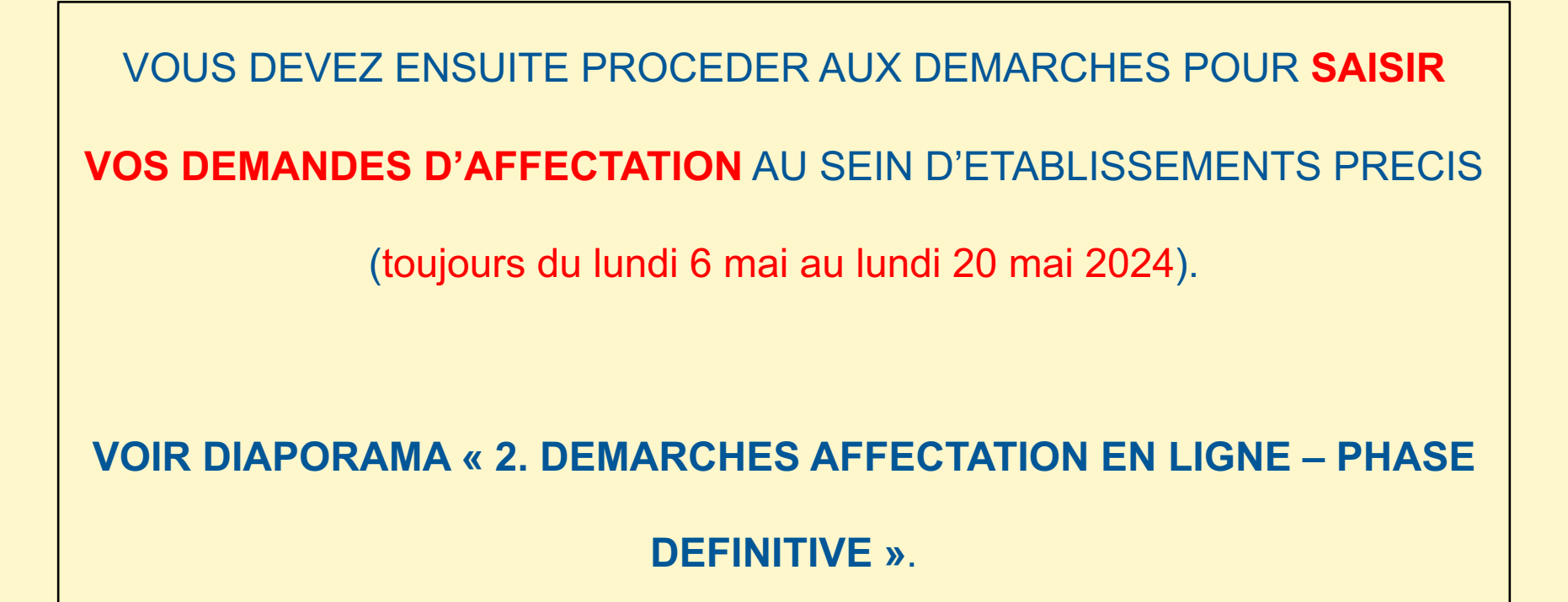

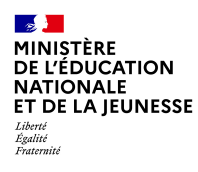

# 4. Réponse(s) aux propositions du Conseil de classe sur les voies d'orientation demandées (Le lendemain du Conseil de classe) Du 27 mai au 3 juin

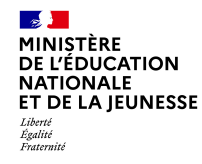

- L'un ou l'autre des Représentants légaux peut répondre aux propositions du Conseil de classe.
- En cas de désaccord entre Responsables légaux, ces derniers sont tous informés qu'ils doivent prendre contact immédiatement avec le chef d'établissement.

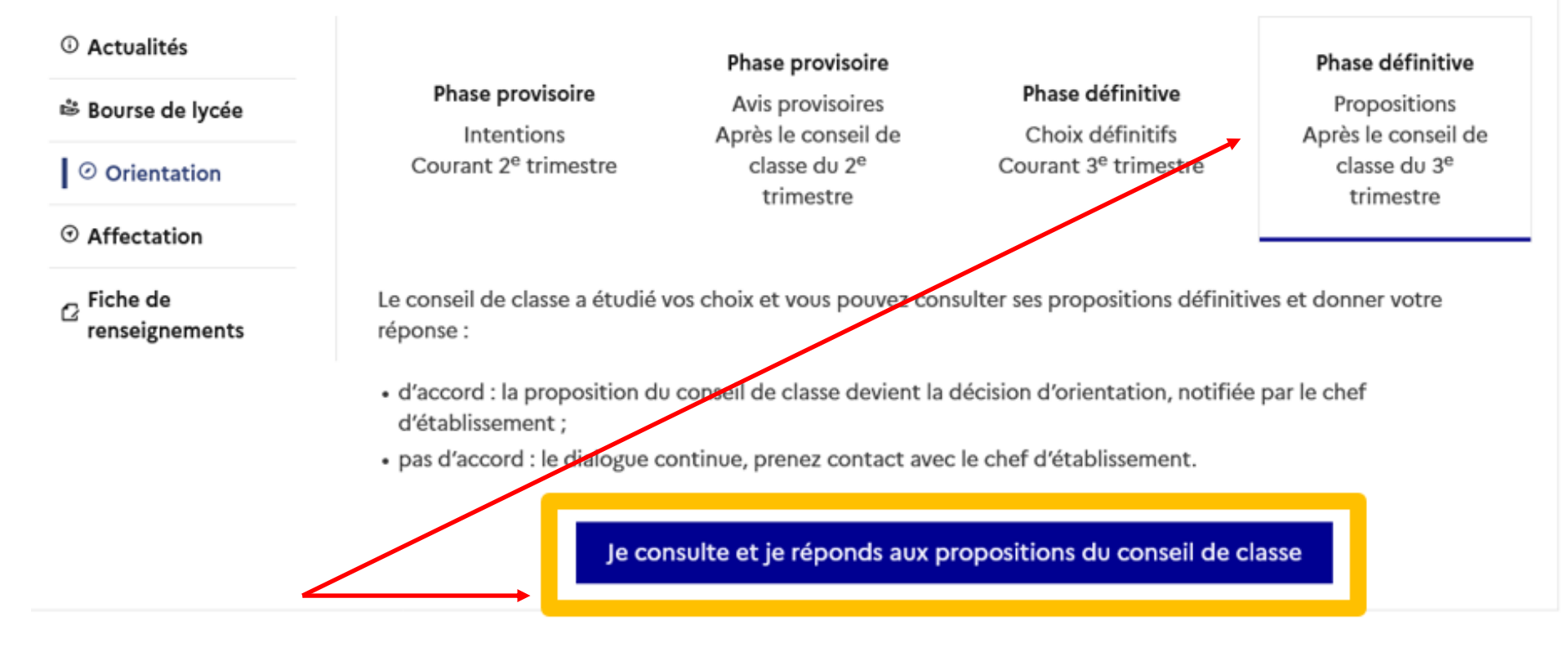

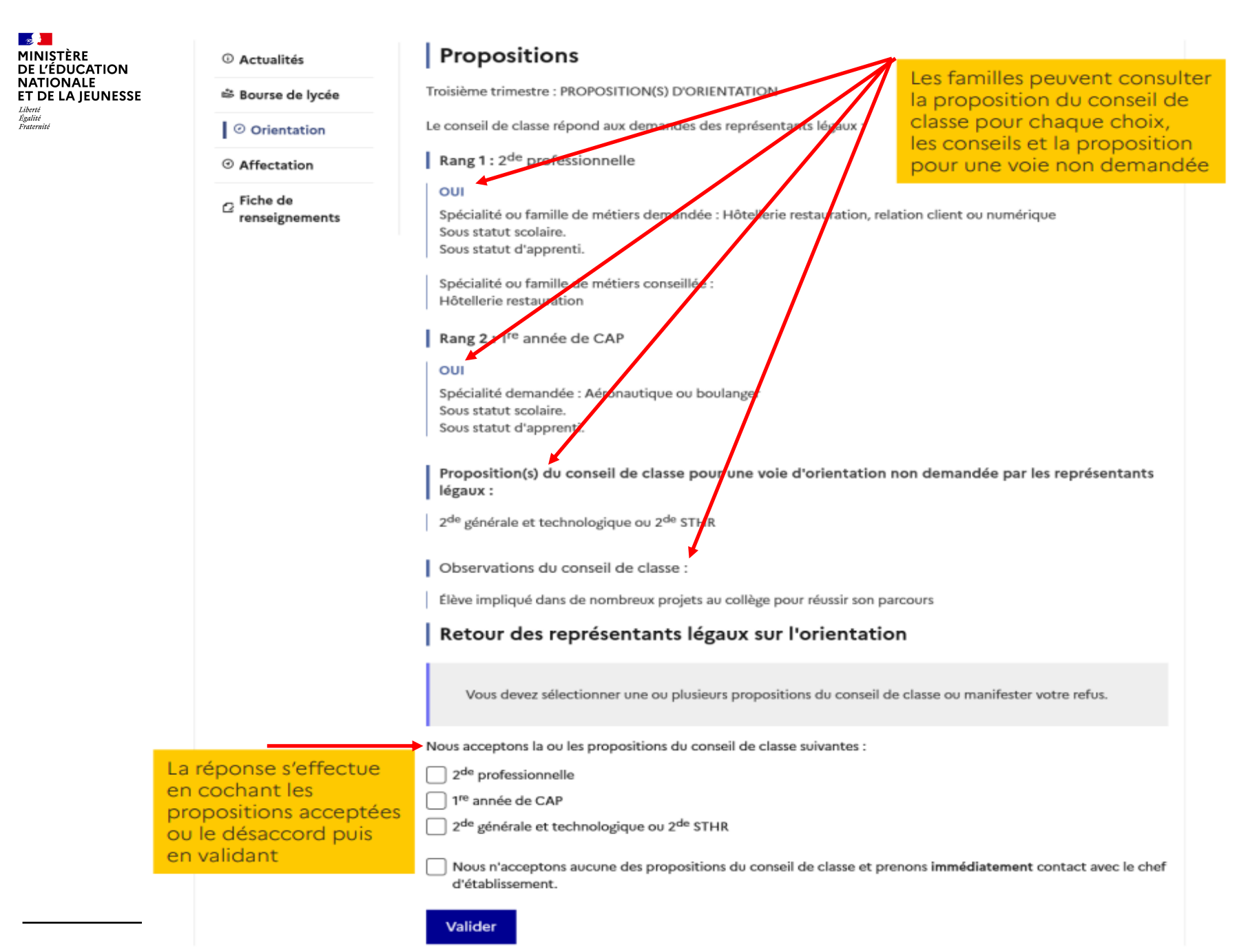

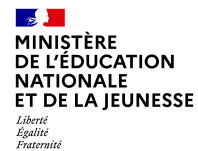

#### **REPONSE AUX PROPOSITIONS : ACCORD** sur une des propositions

#### ③ Actualités

#### 🕸 Bourse de lycée

Orientation

Affectation

Fiche de renseignements

#### Propositions

Troisième trimestre : PROPOSITION(S) D'ORIENTATION

Le conseil de classe répond aux demandes des représentants légaux :

Rang 1: 2<sup>de</sup> professionnelle

#### OUI

Spécialité ou famille de métiers demandée : Hôtellerie restauration, relation client ou numérique Sous statut scolaire. Sous statut d'apprenti.

Spécialité ou famille de métiers conseillée : Hôtellerie restauration

#### Rang 2 : 1<sup>re</sup> année de CAP

#### OUI

Spécialité demandée : Aéronautique ou boulanger Sous statut scolaire. Sous statut d'apprenti.

Proposition(s) du conseil de classe pour une voie d'orientation non demandée par les représentants légaux :

2<sup>de</sup> générale et technologique ou 2<sup>de</sup> STHR

Observations du conseil de classe :

Élève impliqué dans de nombreux projets au collège pour réussir son parcours

#### Retour des représentants légaux sur l'orientation

#### 0

Votre(vos) réponse(s) a(ont) bien été validée(s). Un courriel de confirmation a été envoyé aux représentants légaux, si une adresse électronique valide est indiquée dans leur fiche de renseignements.

a accepté la ou les propositions du conseil de classe le 28/11/22 à 17:22 :

2<sup>de</sup> professionnelle

1<sup>re</sup> année de CAP

Cette ou ces propositions deviennent décisions d'orientation définitives prises par le chef d'établissement. Pour toute question, adressez-vous au chef d'établissement. Une fois la réponse saisie et validée, elle n'est plus modifiable.

Tous les Représentants légaux et l'élève peuvent la consulter.

Les Représentants légaux reçoivent un courriel de confirmation de la réponse donnée et sont informés de la décision d'orientation. MINISTÈRE DE L'ÉDUCATION NATIONALE ET DE LA JEUNESSE Libert Igalité Fratemité

#### **REPONSE AUX PROPOSITIONS : DESACCORD** sur toutes les propositions

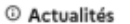

Bourse de lycée

Orientation

Affectation

☐ Fiche de renseignements

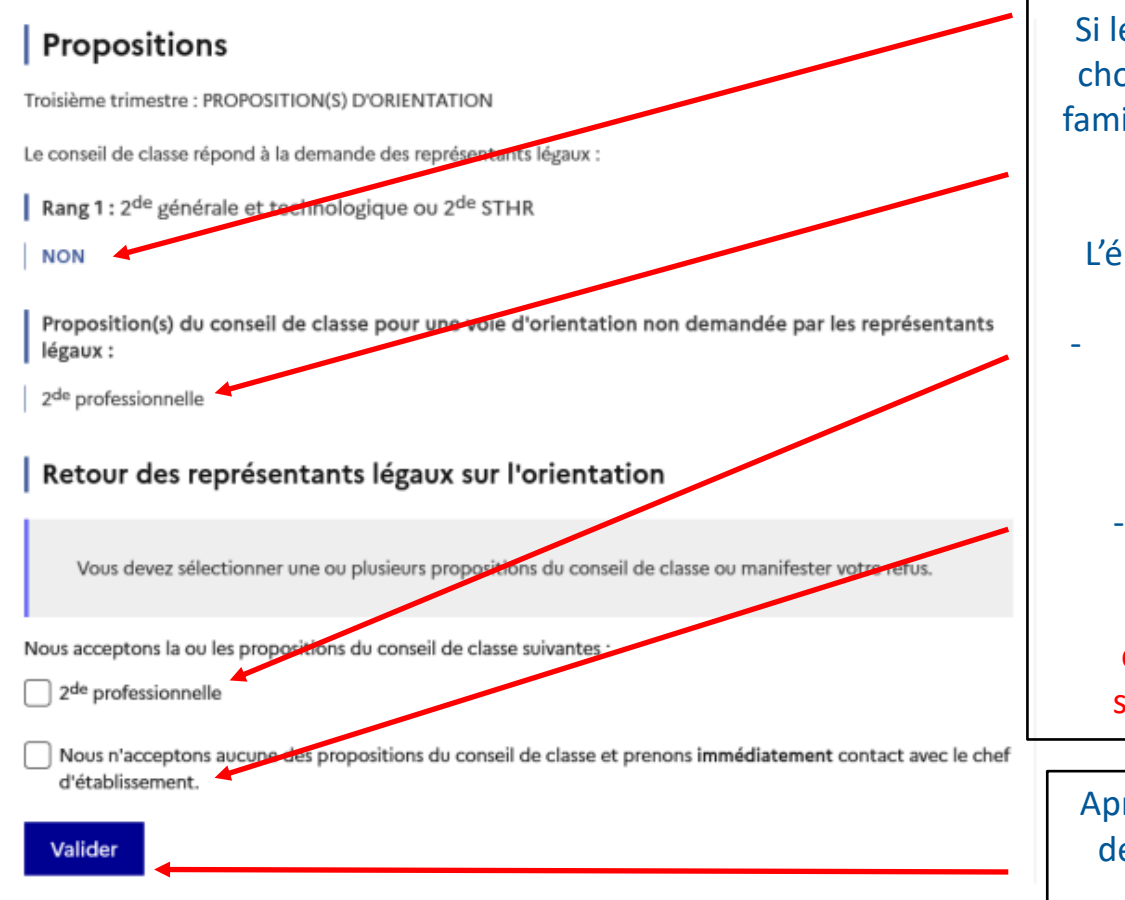

Si le Conseil de classe <u>refuse</u> le choix effectué par l'élève et sa famille, ce dernier fait une <u>autre</u> <u>proposition</u>.

L'élève et sa famille peuvent :

soit <u>accepter la proposition</u> du Conseil de classe ;

 soit <u>refuser toutes les</u> <u>propositions</u> du Conseil de classe ; la famille doit contacter immédiatement le secrétariat de Mme CHABOU.

Après avoir fait votre choix, vous devez VALIDER. Cela n'est plus modifiable ensuite.